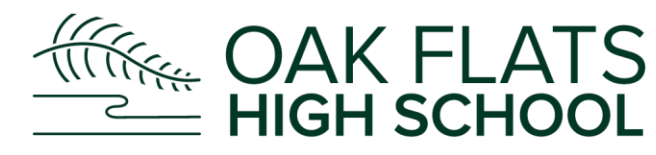

Coak Flats High School will be renowned for producing students who are respectful, resilient and responsible lifelong learners who have the essential skills, knowledge and experience to become positive contributors to a dynamic society.

## **HOW TO - ONLINE POP PAYMENT**

| • | Go to OFHS website<br><u>https://oakflats-h.schools.nsw.gov.au/</u><br>Select 'Make a payment'                                                 | NSW Department of Education       C Select Language v Log lin v         NAME A PARTNERY       INROLMENT       INROL         Image: Select Language v Log lin v       Image: Select Language v       Image: Select Language v         Image: Select Language v       Image: Select Language v       Image: Select Language v       Image: Select Language v         Image: Select Language v       O alk Flats High School       Image: Select Language v       Image: Select Language v         Image: Select Language v       O alk Flats High School       Image: Select Language v       Image: Select Language v         Image: Select Language v       Image: Select Language v       Image: Select Language v       Image: Select Language v         Image: Select Language v       Image: Select Language v       Image: Select Language v       Image: Select Language v         Image: Select Language v       Image: Select Language v       Image: Select Language v       Image: Select Language v         Image: Select Language v       Image: Select Language v       Image: Select Language v       Image: Select Language v         Image: Select Language v       Image: Select Language v       Image: Select Language v       Image: Select Language v         Image: Select Language v       Image: Select Language v       Image: Select Language v       Image: Select Language v         Image: Select Language v       Image: Select                                                                                                    |
|---|----------------------------------------------------------------------------------------------------|----------------------------------------------------------------------------------------------------|
|   | <ul> <li>Fill in Student Details: <ul> <li>Name</li> <li>DOB</li> <li>Student Year or Roll Class</li> </ul> </li> <li>Select 'next'</li> </ul> | Payment   a   a   a   a   a   b   a   b   a   b   b   b   b   c   c   c   d   b   d   d   d   d   d   d   d   d   d   d   d   d   d   d   d   d   d   d   d   d   d   d   d   d   d   d   d   d   d   d   d   d   d   d   d   d   d   d   d   d   d   d   d   d   d   d   d   d   d   d   d   d   d   d   d   d   d   d   d   d   d   d   d   d   d   d   d   d   d   d   d   d   d   d                                                                                                    |
|   | <ul> <li>Fill in Contact Details:</li> <li>Name</li> <li>Email</li> <li>Contact Number</li> <li>Select 'next'</li> </ul>                       | Image: State of the state of the state of the |

Page 1 of 2

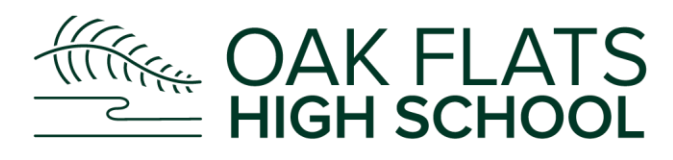

Oak Flats High School will be renowned for producing students who are respectful, resilient and responsible lifelong learners who have the essential skills, knowledge and experience to become positive contributors to a dynamic society.

| <ul> <li>Fill in Payment Details:         <ul> <li>Payment Type = other</li> <li>Description = Yr7 2022</li> <li>Book Pack</li> <li>Amount = \$45.00</li> </ul> </li> <li>Select 'next'</li> </ul> | Payment       Payment details         1       Student details         2       Contact details         3       Payment details         4       Review obtails         5       Card details and submit                                                                                                    |
|----------------------------------------------------------------------------------------------------|----------------------------------------------------------------------------------------------------|
| <ul> <li>Review Details</li> <li>Select 'next'</li> </ul>                                                                                                    | <section-header></section-header>                                                                                                    |
| <ul> <li>Enter Card Details</li> <li>Select 'submit'</li> </ul>                                                                                                    | Payment     1   2   2   2   2   2   3   3   3   9   rever details   4   7   2   2   6   2   2   2   3   4   4   5   2   4   4   5   2   4   4   4   5   5   4   5   5   5   6   6   7   10   10   10   10   10   10   10   10   10   10   10   10   10   10   10   10   10   10   10   10   10   10   10   10   10   10   10   10   10   10   10   10   10   10   10   10   10   10   10   10   10   10   10   10   10   10   10   10 |